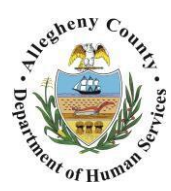

Department of Human Services Allegheny County, Pennsylvania

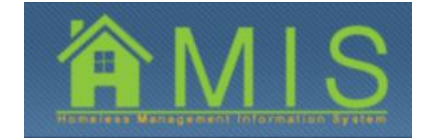

## COPYING ASSESSMENTS BETWEEN PROGRAMS

This job aid will demonstrate how to copy assessments between programs within one organization.

| Assessment List           |                                     |               |            |                    |                      |        |
|---------------------------|-------------------------------------|---------------|------------|--------------------|----------------------|--------|
| Assessment ID             | Assessment Description              | Assessor Name | Start Date | Completion<br>Date | Assessment<br>Status | New    |
|                           |                                     |               |            |                    |                      | Remove |
| Nould you like to copy an | assessment from another program wit | hin your      |            |                    |                      |        |
| Organization? ● Yes C I   | lo                                  | Select Assess | ment       | lemove             |                      |        |

- 1. Bring the Accepted-Pending client into focus on the Assessment Creation screen.
  - a. Select the desired Accepted-Pending client on the *Bulletin Board* and click the [Show] button. You will be on the *Referral Details* screen.
  - b. Navigate to the *Assessment Creation* screen. Under *Provider Involvement* grid, enter provider involvement start date and facility and click **[Save]**.
- 2. Copy a previous assessment to an entry assessment.

**TIP:** The question "Would you like to pre-fill this assessment with the previous Exit Assessment? should be answered with **[No]** unless the client is reentering in the same program after exiting previously.

- a. To copy a previous assessment as the client's entry assessment, select radio button **[Yes]** to question *Would you like to copy an assessment from another program within your Organization?*
- b. Click the [Select Assessment] button to display the Assessment Search pop-up.

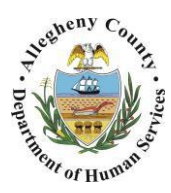

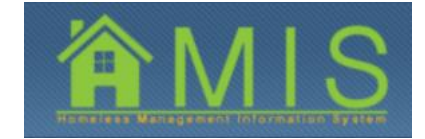

i. **TIP:** A previous exit assessment must be entered within the last 30 days by a program within your organization in order to copy it to a new entry assessment. If it was entered beyond the last 30 days, it will not appear as an option to select.

## ASSESSMENT SEARCH POP-UP

| A  | ssessment Search                  | (be       |                    |          |                |                   |      |          |           |                 |            |
|----|-----------------------------------|-----------|--------------------|----------|----------------|-------------------|------|----------|-----------|-----------------|------------|
| Se | elect Provider Agency             | /ESTERN F | PENNSYL            |          |                |                   |      |          |           |                 |            |
| Ē  | Program ID                        |           |                    | Program  | Name           |                   |      |          |           |                 |            |
|    | 619                               |           |                    | GOODWI   | L - HEARTHOUS  | SE 2-ESG          |      |          |           |                 |            |
| ►  | 274                               |           |                    | HEALTHY  | START HOUSE    |                   |      |          |           |                 |            |
|    | 596                               |           |                    | JAIL-HAR | BOR PROGRAM    |                   |      |          |           |                 |            |
|    | 667                               |           |                    | NSCM DR  | OP IN CENTER E | ESG (DAY SHELTER) |      |          |           |                 |            |
|    | 668                               |           |                    | PLEASAN  | VALLEY SHELT   | ER ESG            |      |          |           |                 |            |
| P  | rogram Involvemer<br>Program Name | nt List   | Program Start date | Enro     | lment Date     | Est. Exit Date    | Exit | date     | Voluntary | 7 Termination   | Enrollment |
| ۲  | HEALTHY START HOU                 | JSE       | 09/09/2015         | 09/08    | /2015          | 09/07/2017        | 09/0 | 8/2015   | Yes       |                 | Exited     |
| A  | Assessment List                   |           |                    |          |                |                   |      |          |           |                 |            |
|    | Assessment ID                     | Assessm   | ient Description   |          | Assessor Nam   | ie                |      | Start Da | te        | Completion Date | Status     |
| Þ  | 5505                              | Program   | Exit Assessment    |          | KDTEST38 KDT   | EST38             |      | 09/09/20 | 15        | 09/09/2015      | Complete   |
|    |                                   |           |                    |          |                |                   |      |          |           |                 |            |

- c. On the *Assessment Search* pop-up, select the program the client was previously enrolled in. Select the assessment to be copied over to the new entry assessment by clicking the **[Select]** button.
  - *i.* **TIP:** Program involvement information and available assessments to copy over will appear in the grid below each program as it is selected.

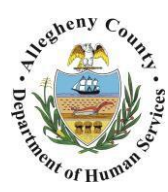

Department of Human Services Allegheny County, Pennsylvania

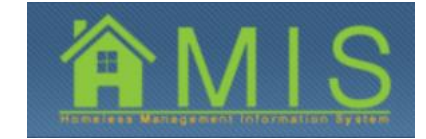

## ASSESSMENT LIST GRID WITH PREVIOUS ASSESSMENT SELECTED

| As:     | sessment ID▼        |                 |                   |                         |                   |                    |                      |         |
|---------|---------------------|-----------------|-------------------|-------------------------|-------------------|--------------------|----------------------|---------|
| ► 551   |                     | Assessment D    | escription        | Assessor Name           | Start Date        | Completion<br>Date | Assessment<br>Status | New     |
|         | 18                  | Program Entry   | Assessment        | KDTEST38 KDTEST38       | 09/09/2015        |                    | Active               | Remov   |
|         |                     |                 |                   |                         |                   |                    |                      |         |
| Nould y | you like to copy an | assessment from | m another program | within your             |                   |                    |                      |         |
| Organiz | ation? © Yes O      | No              | program           | Se                      | lect Assessment   | Remove             |                      |         |
| Progra  | m ID Program N      | ame             | Assessment ID     | Assessment Description  | Assessor Name     | Start Dat          | e Completio          | on Date |
| 274     | HEALTHY ST          | ART HOUSE       | 5505              | Program Exit Assessment | KDTEST38 KDTEST38 | 09/09/201          | 5 09/09/201          | 5       |

- d. The selected assessment will appear in the grid above the Assessment Date and Assessment Type. Click **[Save]** to prepopulate this assessment as the client's new Entry Assessment.
- e. The copied assessment should now appear as the client's Entry Assessment on the *Assessment List* grid. To complete assessment, navigate and update assessment as needed in order to finalize and enroll client.

## FOR MORE INFORMATION...

For assistance, please contact the Allegheny County Service Desk at <u>servicedesk@alleghenycounty.us</u> or 412-350-4357 (Option 2 for DHS).

To access the Self Service Tool go to: <u>http://servicedesk.alleghenycounty.us</u>